# **CT FileOperations**

(version 1.0.4)

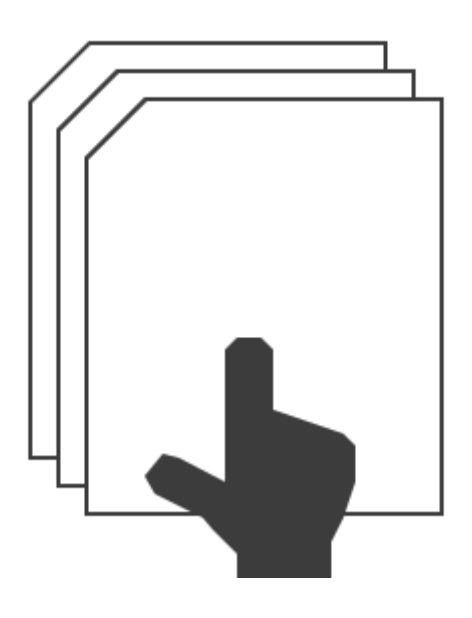

**User Manual** 

Revision 2019/03/28

©2018-2019 Łukasz Kłonica

| TABLE OF CONTENTS             |   |
|-------------------------------|---|
| TABLE OF CONTENTS             | 2 |
| ABOUT CT FILEOPERATIONS       | 3 |
| HOW TO USE IT                 | 3 |
| INSTALLATION                  | 3 |
| UNINSTALL                     | 3 |
| HOW TO ACTIVATE THE ADD-IN    | 3 |
| AVAILABLE COMMANDS            | 5 |
| Open Containing Folder        | 5 |
| COPY FOLDER PATH TO CLIPBOARD | 5 |
| COPY FILE PATH TO CLIPBOARD   | 5 |
| CLONE FILE                    | 5 |
| CLONE AND OPEN FILE           | 5 |
| CLONE AND REPLACE FILE        | 5 |
| SETTINGS                      | 6 |
| Access to settings            | 6 |
| AVAILABLE SETTINGS            | 6 |
| Commands                      | 6 |
| MENU LOCATION                 | 6 |
| CLONE WITH DRAWING            | 7 |
| OTHER                         | 8 |

# **ABOUT CT FILEOPERATIONS**

Software is an add-in for *Autodesk® Inventor®* which creates an additional submenu in context menu (right-click menu) called *CT FileOperations*. In this submenu is available a few extra commands. At the moment there are 6 special operations. Each of them can be activated or deactivated in the settings.

## HOW TO USE IT

All additional commands are executed from the context menu. The configuration takes place in the settings form, which is available in the ribbon as *FileOperations* button in the settings panel (*CT Tools Tab*).

#### INSTALLATION

Double-clicking the installation file will start the program. *Windows*® will consider this a breach of security and will ask if you trust the software provider. If you want to use this extension, you will have to answer yes.

### UNINSTALL

The uninstall procedure is the same as for other programs in *Windows®*. It depends on the version of operating system . However in most cases it's service "Programs and Features" in Control Panel.

## HOW TO ACTIVATE THE ADD-IN

After installing the add-in, *Inventor®* should be re-opened. During opening *Inventor®* will ask if add-in should be block or not. Always there is possibility to block or unblock add-in manually. To do this simply go to the *Add-in Manager* in *Tools* Tab and check or uncheck *Load Behavior*.

|                                                     | , · · · · · · · · · · · · · · · · · · ·             |
|-----------------------------------------------------|-----------------------------------------------------|
| File Get Started Tools Vault Autodesk A360 CT Tools | File Get Started Tools Vault Autodesk A360 CT Tools |
| FileOperations                                      | Application Document Exchange Customize Macros      |
| Settings                                            | Options 🔻                                           |

Correctly activated add-in.

Access to Add-In Manager

When add-in is active there should be an extra tab called *CT Tools* with new button *FileOperations*. To bring up a new submenu, just open context menu (right-click).

|           | Repeat Tile Windo       | ows       |     |
|-----------|-------------------------|-----------|-----|
|           | CT Operations           | •         | Op  |
| ß         | Сору                    | Ctrl+C    | Co  |
| 67        | Create Drawing Vi       | iew Alt+C | Co  |
| R,        | Open Drawing            |           | Clo |
| -         | Substitute              |           | Clo |
|           |                         |           | Clo |
|           | <u>C</u> reate Note     |           |     |
| $\square$ | <u>L</u> ook At         | Page Up   |     |
| Eq.       | Find in <u>B</u> rowser | Ctrl+B    |     |
| H         | Previous View           | F5        |     |
| പ്പ       | Home View               | F6        |     |
|           | iProperties             |           |     |
|           | <u>H</u> ow To          |           |     |
|           |                         |           |     |

| Open Containing Folder        |  |  |  |  |
|-------------------------------|--|--|--|--|
| Copy Folder Path to Clipboard |  |  |  |  |
| Copy File Path to Clipboard   |  |  |  |  |
| Clone File                    |  |  |  |  |
| Clone and Open File           |  |  |  |  |
| Clone and Replace File        |  |  |  |  |
|                               |  |  |  |  |

| Applications Translators                                                                 |                                       |  |  |
|------------------------------------------------------------------------------------------|---------------------------------------|--|--|
| Available Add-Ins                                                                        | Load Behavior                         |  |  |
| Additive Manufacturing                                                                   | Automatic / Parts                     |  |  |
| Anark 3D PDF Publishing                                                                  | Automatic / Parts                     |  |  |
| Assembly Bonus Tools                                                                     | Automatic / Assemblies                |  |  |
| Auto Limits                                                                              |                                       |  |  |
| BIM Content                                                                              | Automatic / Parts                     |  |  |
| BIM Simplify                                                                             | Automatic / Parts                     |  |  |
| Configurator 360                                                                         | Automatic / Parts                     |  |  |
| Content Center                                                                           | Automatic / Loaded                    |  |  |
| CT DrawingMaker                                                                          |                                       |  |  |
| CT DrawingMakerEx                                                                        |                                       |  |  |
| CT FileOperations                                                                        | Automatic / Loaded                    |  |  |
| CT PartCloner                                                                            |                                       |  |  |
| Design Accelerator                                                                       | Automatic / Parts                     |  |  |
| Drag & Drop Interoperability                                                             | Automatic / Parts                     |  |  |
| DrawingMakerLT                                                                           |                                       |  |  |
| DrawingTools                                                                             | Automatic / Unloaded                  |  |  |
| Eco Materials Adviser                                                                    | Automatic / Loaded                    |  |  |
| ESKD Support                                                                             |                                       |  |  |
| Frame Generator                                                                          | Automatic / Parts 👻                   |  |  |
|                                                                                          |                                       |  |  |
| escription                                                                               | Load Behavior                         |  |  |
| Add-in for Autodesk® Inventor®                                                           | Loaded/Unloaded                       |  |  |
| in context menu (Right-click) called                                                     | Load Automatically                    |  |  |
| ublisher                                                                                 | Block                                 |  |  |
| Unknown                                                                                  |                                       |  |  |
| ignature                                                                                 |                                       |  |  |
| No signature was present in the file.                                                    | *                                     |  |  |
| ocation                                                                                  | *                                     |  |  |
| C: \Users \albat \AppData \Roaming \Autode:<br>\CT_FileOperations \CT_FileOperations.dll | sk\ApplicationPlugins                 |  |  |
|                                                                                          | · · · · · · · · · · · · · · · · · · · |  |  |
| ?                                                                                        | OK Cancel                             |  |  |

# AVAILABLE COMMANDS

The commands can be used for both single and multiple selection.

## OPEN CONTAINING FOLDER

Opens the folder where the file is saved. In the case when file is not saved to disk, nothing will happened.

#### COPY FOLDER PATH TO CLIPBOARD

Copies path of current selected file to clipboard without filename.

#### COPY FILE PATH TO CLIPBOARD

Copies path of current selected file to clipboard with filename and extension.

#### CLONE FILE

Saves a file as new copy in the same folder as source file. The filename is entered by the user. If the *"Clone with drawing"* option is selected in the settings and there is a drawing for the file, the extension copies this drawing and replaces the references inside this drawing.

### CLONE AND OPEN FILE

The same option as above but this time cloned file will be opened in *Inventor®*.

### CLONE AND REPLACE FILE

The option will clone the file and replace original with cloned in the assembly. **This command is** available only when Assembly document is an active document and work only for components (assemblies and parts) in first level. In others cases command will be disabled.

# SETTINGS

# ACCESS TO SETTINGS

To open the settings, click on the icon *FileOperations* in *CT Tools* Tab.

# AVAILABLE SETTINGS

#### COMMANDS

Each command has a check box. Checked box will show command in the submenu. In situation when all will be unchecked, the submenu will not be displayed in the context menu.

| FileOperations Settings       |  |  |  |  |
|-------------------------------|--|--|--|--|
| Menu Location:                |  |  |  |  |
| Тор 💌                         |  |  |  |  |
| Menu Items:                   |  |  |  |  |
| Open Containing Folder        |  |  |  |  |
| Copy Folder Path to Clipboard |  |  |  |  |
| 📝 Copy File Path to Clipboard |  |  |  |  |
| 🔽 Clone File                  |  |  |  |  |
| 🔽 Clone and Open File         |  |  |  |  |
| Clone and Replace File        |  |  |  |  |
| Clone with drawing:           |  |  |  |  |
| Always                        |  |  |  |  |
| Default Save Cancel           |  |  |  |  |
| Ready   <u>H</u> elp -        |  |  |  |  |

# MENU LOCATION

Allows you to select the location:

Top - Always on the top of context menu.

Default - Always above *copy* command.

Bottom - Always on the bottom of context menu.

Examples of different menu locations:

|    | Тор                             |        |          | Default                         |        |    | Bottom                          |        |
|----|---------------------------------|--------|----------|---------------------------------|--------|----|---------------------------------|--------|
| 4  | Repeat FileOperations           |        | 4        | Repeat FileOperations           |        | 4  | Repeat FileOperations           |        |
|    | CT Operations                   | •      | <b>1</b> | Replace from Content Co         | enter  | 9  | Replace from Content C          | Center |
| 9  | Replace from Content Cer        | nter   |          | <u>E</u> dit                    |        |    | Edit                            |        |
| Ø  | Edit                            |        |          | CT Operations                   | •      | R  | Сору                            | Ctrl+C |
| ß  | Сору                            | Ctrl+C | ß        | Сору                            | Ctrl+C |    | Delete                          |        |
|    | <u>D</u> elete                  |        |          | <u>D</u> elete                  |        |    | Add to New Folder               |        |
|    | Add to New Folder               | ,      |          | Add to New Folder               |        |    | Selection                       | •      |
|    | Selection                       |        |          | Selection                       | •      |    | Isolate                         |        |
|    | Isolate                         |        |          | Isolate                         | ,      | B  | Undo Isolate                    |        |
| B  | Undo Isolate                    |        | B        | Undo Isolate                    |        |    | Su <u>b</u> stitute             |        |
|    | Su <u>b</u> stitute             |        |          | Su <u>b</u> stitute             |        | *0 | Free Move                       | V      |
| ъ  | Free Move                       | V      | *0       | Free Move                       | V      | °  | Free Rotate                     | G      |
| °  | Free Rotate                     | G      | °        | Free Rotate                     | G      |    | Representation                  |        |
|    | Representation                  |        |          | Representation                  |        |    | Component                       | •      |
|    | Component                       | •      |          | Component                       | •      | æ, | Show Relationships              |        |
| P9 | Show Relationships              |        | P9       | Show Relationships              |        |    | <u>C</u> reate Note             |        |
|    | <u>C</u> reate Note             |        |          | <u>C</u> reate Note             |        |    | BOM Structure                   | •      |
|    | BOM Structure                   | •      |          | BOM Structure                   | •      |    | i <u>M</u> ate Glyph Visibility |        |
|    | i <u>M</u> ate Glyph Visibility |        |          | i <u>M</u> ate Glyph Visibility |        |    | Grounded                        |        |
|    | <u>G</u> rounded                |        |          | <u>G</u> rounded                |        |    | <u>A</u> daptive                |        |
|    | <u>A</u> daptive                |        |          | <u>A</u> daptive                |        | ~  | Enab <u>l</u> ed                |        |
| ~  | Enab <u>l</u> ed                |        | ~        | Enab <u>l</u> ed                |        |    | Transparent                     | Alt+T  |
|    | <u>T</u> ransparent             | Alt+T  |          | <u>T</u> ransparent             | Alt+T  |    | Contact <u>S</u> et             |        |
|    | Contact <u>S</u> et             |        |          | Contact Set                     |        |    | Suppress                        |        |
|    | Suppress                        |        |          | Suppress                        |        |    | įProperties                     |        |
|    | iProperties                     |        |          | iProperties                     |        |    | CT Operations                   | •      |
|    | <u>H</u> ow To                  |        |          | <u>H</u> ow To                  |        |    | <u>H</u> ow To                  |        |

# CLONE WITH DRAWING

This option determines whether the drawing will be copied during cloning. If yes, the reference in the new drawing will be replaced from old to new file.

# OTHER

**Default Button** - Restores default settings: Menu location = Default and all commands are checked.

Save Button - Saves current settings and allows to keep them after re-open program.

Help - Runs additional menu where are information *About* add-in and access to *User manual*.

| FileOperations Settings         | ×           |
|---------------------------------|-------------|
| Menu Location:                  |             |
| Bottom                          |             |
| Menu Items:                     |             |
| 📝 Open Containing Folder        |             |
| 🔽 Copy Folder Path to Clipboard |             |
| 🔽 Copy File Path to Clipboard   |             |
| 🔽 Clone File                    |             |
| 🔽 Clone and Open File           |             |
| Clone and Replace File          |             |
| Clone with drawing:             |             |
| Always                          |             |
|                                 | About       |
| Derault Save ?                  | User manual |
| Additional menu   Hel           | <b>→</b>    |